## How to Cancel an Upcoming Appointment in TutorTrac

- 1. Log-in to TutorTrac using your Marymount username and password. You can access TutorTrac through the Sign-On links through my.marymount.edu.
- 2. In the center of the screen, below the main menu welcome message, you will see a list of your upcoming appointments.

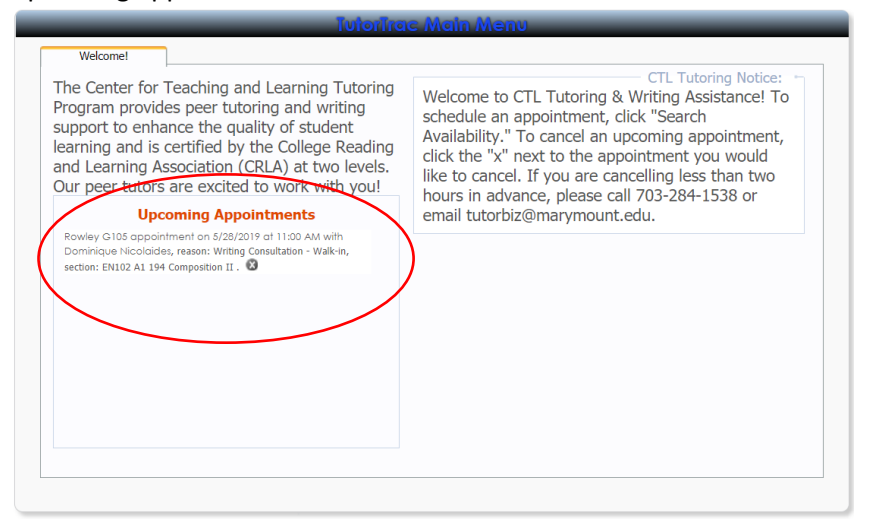

3. To cancel an appointment, click on the "X" following the appointment description.

| Upcoming Appointments                                                                                                    |
|----------------------------------------------------------------------------------------------------|
| Rowley G105 appointment on 5/28/2019 at 11:00 AM with<br>Dominique Nicolaides, reason: Writing Consultation - Walk-in,<br>section: EN102 A1 194 Composition II. |

**\*\*Note:** Appointments cannot be cancelled online within 2 hours of the scheduled start time.

|                                                                                   | Appointment Cancellation 🛛 🕅                                                                    |
|-----------------------------------------------------------------------------------|-------------------------------------------------------------------------------------------------|
| Are you sure you want to<br>Enter a reason for the co                             | o cancel this appointment?<br>ancellation and click Confirm Cancellation.                       |
| Details:<br>Rowley G105 appointme<br>Nicolaides, reason: Writin<br>Composition II | ent on 5/28/2019 at 11:00 AM with Dominique<br>ng Consultation - Walk-in, section: EN102 A1 194 |
|                                                                                   |                                                                                                 |
| Reason:                                                                           | _                                                                                               |
|                                                                                   | ▲                                                                                               |
| Keep Appointment                                                                  | Confirm Cancellation                                                                            |
|                                                                                   |                                                                                                 |
|                                                                                   |                                                                                                 |
|                                                                                   |                                                                                                 |

- 4. Enter the reason for your cancellation.
- 5. Select "Confirm Cancellation"